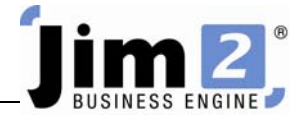

## Adding a Service Job.

## Who: All users, all sites.

Describe: Add a basic service job, including the applicable customer Card Code.

Context: Jobs in Jim2 are used to manage the "workflow" of a business, and adding a job commences this workflow.

|                                                                                | . 🔿 = 0-                                             |                                                                                      |                                                                                                    |                  |
|--------------------------------------------------------------------------------|------------------------------------------------------|--------------------------------------------------------------------------------------|----------------------------------------------------------------------------------------------------|------------------|
|                                                                                | atracta Ouota                                        | Durchasen CardEiler                                                                  | JIMZ - EBUSINESS                                                                                                    |                  |
| Add View/Edit Cr<br>Job Job Job                                                | via custor<br>via custor<br>via custor<br>via custor | From Sales Time<br>mer Register * Sheets<br>Jobs Other                               | JUXA Actoons Definition Juncture Juncture |                  |
| Search Jim2                                                                    | \$ م                                                 | Adding Service Job 51                                                                |                                                                                                    | د <sup>ل</sup> ت |
| Nav Tree<br>Jobs<br>Contracts<br>Quotes<br>Purchases<br>CardFiles<br>Items     | Status<br>Booked                                     | 30b# 514<br>Cust Bef# NIL<br>Mode<br>Date In 05/10/2009<br>Item# SERVICE<br>Our Ref# | Cust#     Status Booked     Price level     Name     SYS        From#                                                                                                    |                  |
| Stock<br>Accounts<br>Banking<br>Management<br>Scheduling<br>eBusiness<br>Tools |                                                      | Pault<br>Desc.<br>Inyoice<br>Desc.<br>▶ 1 05/10/2009 → SYS                           | Status Inc. Comments<br>Booked •                                                                                                    |                  |

## Skill Steps:

- 1. Select the Job tab from the top of the Jim2 window.
- 2. Click Add Job in the Ribbon. The cursor will move to the Cust# field.
- 3. Click the Cust# "browse button" (the three little dots).

| A 10 10 10 10 10 10 10 10 10 10 10 10 10 | 🧱 🏤 × 🖻                            | <b>•</b>            |                  |              |            |           |                |              |
|------------------------------------------|------------------------------------|---------------------|------------------|--------------|------------|-----------|----------------|--------------|
| Jobs Projects                            | Quotes                             | Purchases           | CardFiles        | Items        | Stock      | Accounts  | Bankir         | ng Manageme  |
|                                          | <b>E</b>                           |                     | <u>e</u>         | 0            | 9          |           |                |              |
| Job Job Job List                         | Customer                           | n Sales<br>Register | Time<br>▼ Sheets | Unprint      | Job *      |           |                | Preview 🔬 Fa |
| Jobs                                     | _                                  | Jobs Other          |                  | Unprints     | Action     | ns Pic    | k/Pack         |              |
| Search Jim2                              | × م                                | Adding S            | ales Job 1       | 26           |            |           |                |              |
| Nav Tree                                 | Status                             | Job#                | 126              | <u>C</u> ust | #          |           | <u>S</u> tatus | Booked       |
| Jobs                                     |                                    | Cust <u>R</u> ef#   |                  | <u>F</u> rom | #          | <u> </u>  | Priority       | Normal       |
|                                          | FINISH                             | Mode                |                  | Ship         | #          |           | <u>Type</u>    | Normal       |
| 126                                      | Booked                             | Date In             | 07/10/2009       | Du           | e 07/10/09 | 03:40PM - | Out            |              |
| Parts List                               | <u>I</u> tem#                      | SALE                | ··· Des          | Sale of Go   | oods       |           |                |              |
| Sales Register                           | Date Initials Status Inc. Comments |                     |                  |              |            |           |                |              |
|                                          | 1 07/10                            | )/2009 - SYS        | S - Booked       |              |            |           |                |              |
| List1                                    |                                    |                     |                  |              |            |           |                |              |
| Purchases                                | Drowse button                      |                     |                  |              |            |           |                |              |
| COMP.WHOLE                               |                                    |                     |                  |              |            |           |                |              |

4. Enter a key word from the CardFile name or address. In this example, we use 'day'.

## 5. Press <<Enter>>.

| 🗃 CardFile S  | elect                          |           |                        |    |
|---------------|--------------------------------|-----------|------------------------|----|
| Cardfile List | Search                         |           |                        |    |
| Search day    |                                |           |                        | 9  |
|               |                                | ~         |                        |    |
| CardFile      |                                |           |                        |    |
| DAYCOM        | Daycom Electronics Pty Limited | Card Code | DAYCOM                 |    |
| Contacts      |                                |           |                        |    |
| DAYCOM        | Jack Daycom                    | Last Name | Daycom                 | 1  |
| DAYCOM        | Jack Daycom                    | EMail     | jdaycom@daycom.com.au  |    |
| DAYCOM        | Anthony Veramis                | EMail     | averamis@daycom.com.au |    |
| DAYCOM        |                                | Web       | www.daycom.com         |    |
|               |                                |           |                        |    |
| Quick Cardi   | File Add                       |           | OK Cano                | el |

- 6. Double click on the CardFile of choice, or (if the required CardFile does not exist in the database), click on Quick CardFile Add and complete the fields. Click Save.
- 7. Press <<Enter>>. Note the From# and Ship# fields will populate and the cursor will move to Cust Ref#.
- 8. Enter Cust Ref# (Customer order reference).
- 9. Press <<Enter>>.
- 10. Click on the Item# browse button (ellipsis).
- 11. Double click on the applicable Item# (Service).
- 12. Press <<Enter>>.
- **13.** Edit the Description field, if applicable.
- 14. Press <<Enter>>.
- 15. Enter a serial number in the Serial# field, if applicable.
- 16. Press <<Enter>>.
- 17. Enter a Fault Description.
- 18. Click Save.
- 3J.A1.Add A Service Job.Doc

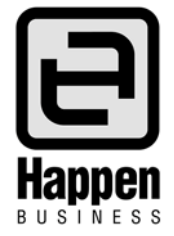